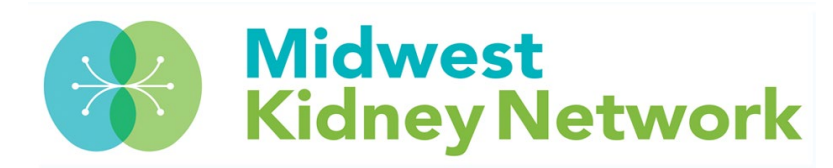

## **Vocational Rehabilitation Entry in EQRS**

Vocational Rehabilitation data is to be entered in EQRS every calendar year for all permanent ESRD patients aged 18 through 64, who received dialysis treatments at the facility.

## How to enter Vocational Rehabilitation data in EQRS:

1. In EQRS, click on the "Patients" drop down arrow and then click on "Search Patients".

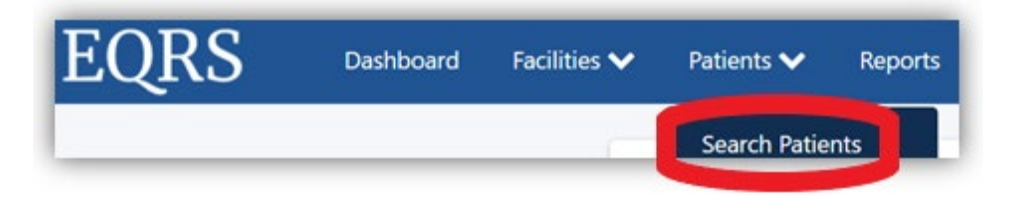

- 2. Type in the patient's identifiers, click on "Submit", then click on their EQRS Patient ID #.
- 3. Once the patient record is open, click on "Patient History".

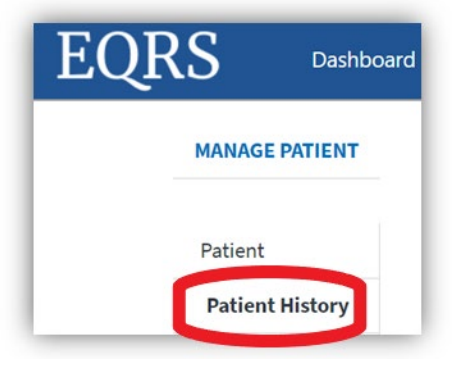

 Scroll down to the Vocational Rehabilitation Status History section and click on "+ Vocational Rehabilitation" to manually add a status.

| Vocational | Rehabilitation Status History | ^                         |
|------------|-------------------------------|---------------------------|
|            |                               | Vocational Rehabilitation |
| Status     | Effective Start Date          | Effective End Date        |

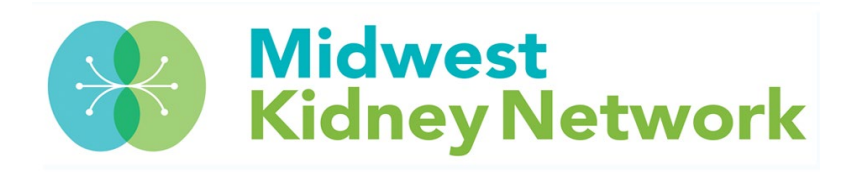

5. Lastly, choose the appropriate selection from the Vocational Rehabilitation Status drop down box, enter the date of the vocational rehabilitation assessment for that year, and then click "Submit".

| Vocationa                           | l Rehabilitation Status History                                                                | /                            |                        |                 | ,          |
|-------------------------------------|------------------------------------------------------------------------------------------------|------------------------------|------------------------|-----------------|------------|
|                                     |                                                                                                |                              |                        | Vocational Reha | bilitation |
| Status                              | Effective Start Date                                                                           |                              | Effective End Date     |                 |            |
|                                     |                                                                                                | No Results Found             |                        |                 |            |
|                                     |                                                                                                |                              |                        |                 |            |
|                                     |                                                                                                |                              |                        |                 |            |
| Add Voca                            | ational Rehabilitation St                                                                      | tatus                        |                        |                 |            |
| Add Vocation                        | ational Rehabilitation St                                                                      | tatus                        |                        |                 |            |
| Add Vocation                        | ational Rehabilitation St<br>mal Rehabilitation<br>al Rehabilitation Status                    | t <b>atus</b><br>Effective S | tart Date              |                 |            |
| Add Vocatio<br>Vocatio<br>Vocationa | ational Rehabilitation Stonal Rehabilitation Stonal Rehabilitation                             | Effective S                  | tart Date<br>Day       | Year            |            |
| Add Vocatio<br>Vocatio<br>Vocationa | ational Rehabilitation Stonal Rehabilitation Status                                            | Effective S                  | tart Date<br>Day<br>DD | Year<br>YYYY    |            |
| Add Vocatio<br>Vocatio<br>Vocationa | ational Rehabilitation Stonal Rehabilitation Stonal Rehabilitation<br>al Rehabilitation Status | Effective S                  | tart Date<br>Day<br>DD | Year<br>YYYY    |            |

## Please contact Midwest Kidney Network with any questions at (651) 644-9877.